# Access a student's library information

If your email address is connected to a student in Destiny Library Manager as an Additional User Type, you can access their library information. Your district determines which features are available.

Note: Each student can only be connected to one email address.

## To log in as an Additional User Type:

1. Click the following URL link: <u>https://destinyverification.follettsoftware.com/willow/district/destiny-93HN-HFHZ</u> to access the Destiny Verification page.

2. Type your email address.

| First, enter your email ad | dress |
|----------------------------|-------|
| Email Address              |       |
| Get Access Code            |       |

### 3. Click Get Access Code.

**Note:** If the email address either does not match what is in Destiny or is not connected to a student in the district, you will see the following message:

| No students | found matching | email |
|-------------|----------------|-------|
|             | Go To Login    |       |

4. Go to your email account to retrieve the access code.

#### Notes:

- The code expires in 10 minutes. If it expires, you can click **Resend Code** from the Get Access Code page.
- If you enter an invalid access code, you will see an Incorrect Access Code message. The email is sent from no-reply@follettlearning.com with the subject, "Additional User Type Access Code."
- If the code is sent more than once, after the second time, the user will need to refresh the screen, and then re-enter their email address.

5. From the Enter Your Access Code page:

- Type your access code.
- Optionally, to stay logged in from your current browser, select **Keep me logged in on this device**. If you select this option, you will stay logged in for 60 days or until you log out. If you don't select this option, you will need to log in with an access code each time.

| Enter Your Access Code<br>We servit a 4-digit code (***)genal can that will expire in<br>10 minutes |  |  |  |
|----------------------------------------------------------------------------------------------------|--|--|--|
|                                                                                                    |  |  |  |
| Keep me logged in an trus device                                                                    |  |  |  |
| Submit                                                                                              |  |  |  |
| Resend Code                                                                                         |  |  |  |

## To navigate Additional User Type features:

Once you are logged in, you can search for and block titles from being checked out; as well as view current checkouts, checkout history, and any blocked titles for all students associated with your email address. The user's name associated with your email address appears in the top-right corner. If you have more than one student in the district, a drop-down appears. To view a different user, select their name from the drop-down. Use any of the following options:

- Search: Search by title, author, or subject to find materials. When search results appear, you can select \*\*\* to block a title from being checked out or View More Details to view more information on a title as a guest user via Destiny Discover.
- Checkouts: View the current checkouts. To view more information about a title as a guest user via Destiny Discover, click
  View More Details 
  .

| Q         | NVUSE             | )                                                               | Cooper Hammer | ×                   |
|-----------|-------------------|-----------------------------------------------------------------|---------------|---------------------|
|           | Current Checkouts |                                                                 |               |                     |
| $\square$ | -                 | Sea turtles : ocean nomads<br>Cerulio, Mary M.                  |               |                     |
| $\odot$   |                   | Out: 6/11/2024<br>Due: 6/18/2024                                |               | View More Details 🗹 |
| $\otimes$ | Ż                 | Snakes<br>Stewart, Melissa.<br>Out: 6/11/2024<br>Due: 6/18/2024 | ,             | View More Details 🗹 |
| E→        |                   | DOU. OF TOTE OF T                                               |               |                     |

 History: View the checkout history, as well as current checkouts. To view more information about a title as a guest user via Destiny Discover, click <sup>View More Details</sup> .

| Q         | NVUSE  |                                                | Cooper Hammer | ~                   |
|-----------|--------|------------------------------------------------|---------------|---------------------|
| Ť.        | Checko | ut History                                     |               |                     |
| $\square$ | -      | Sea turtles : ocean nomads<br>Cerullo, Mary M. |               |                     |
| 0         | с.<br> | Out: 6/11/2024                                 |               | View More Details 🗹 |
| $\otimes$ | \$     | Snakes<br>Stewart, Melissa.<br>Out: 6/11/2024  |               | View More Details 🛛 |
| [→        |        | Outside and inside big cats<br>Markle, Sandra. |               |                     |
|           |        | Out: 6/4/2024<br>In: 6/11/2024                 |               | View More Details 🗹 |

Blocked: View any titles you marked as blocked. You can select \*\*\* to remove the block on a title or to view more information about a title as a guest user via Destiny

Discover.

• **Logout:** Log out of your current session.